附件1

## 高段位七段报名操作手册

一、中国武术 APP 下载安装以及注册认证方法

1. 下载安装方式:

(1) 苹果手机: 在APP Store中搜索"中国武术协会"下载并安装;

(2) 安卓手机:可在手机应用商城搜索"中国武术"下载并安装;(注意小米手机安装时可能提是未知应用,按照手机提是操作授权即可安装)

(3) 其他安装方式:打开微信扫一扫,扫描二维码点击下载安装:

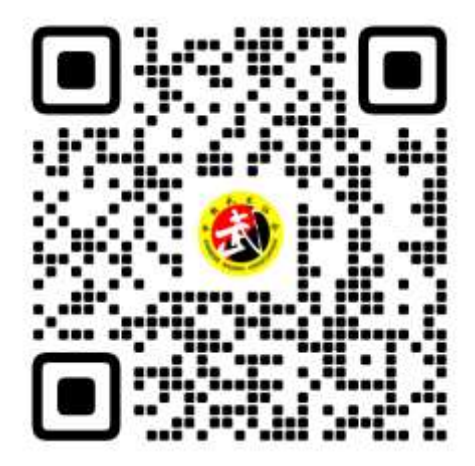

(4) 中国武术APP其他技术信息支持:

中国武术综合服务平台网址: https://manage.jyywty.com

客服热线: 400-828-6335

客服邮箱: service@jyywty.com

## 2. 个人注册及认证操作

(1) APP 安装完成之后,点击"用户中心"可跳转至登陆界面,已注册用户 可直接登录。未注册可通过手机号+短信验证码方式登录。在注册和和认证过 程中如有问题,可点击底部菜单"服务中心"查看"用户注册流程"和"个 人用户注册流程"具体操作步骤。

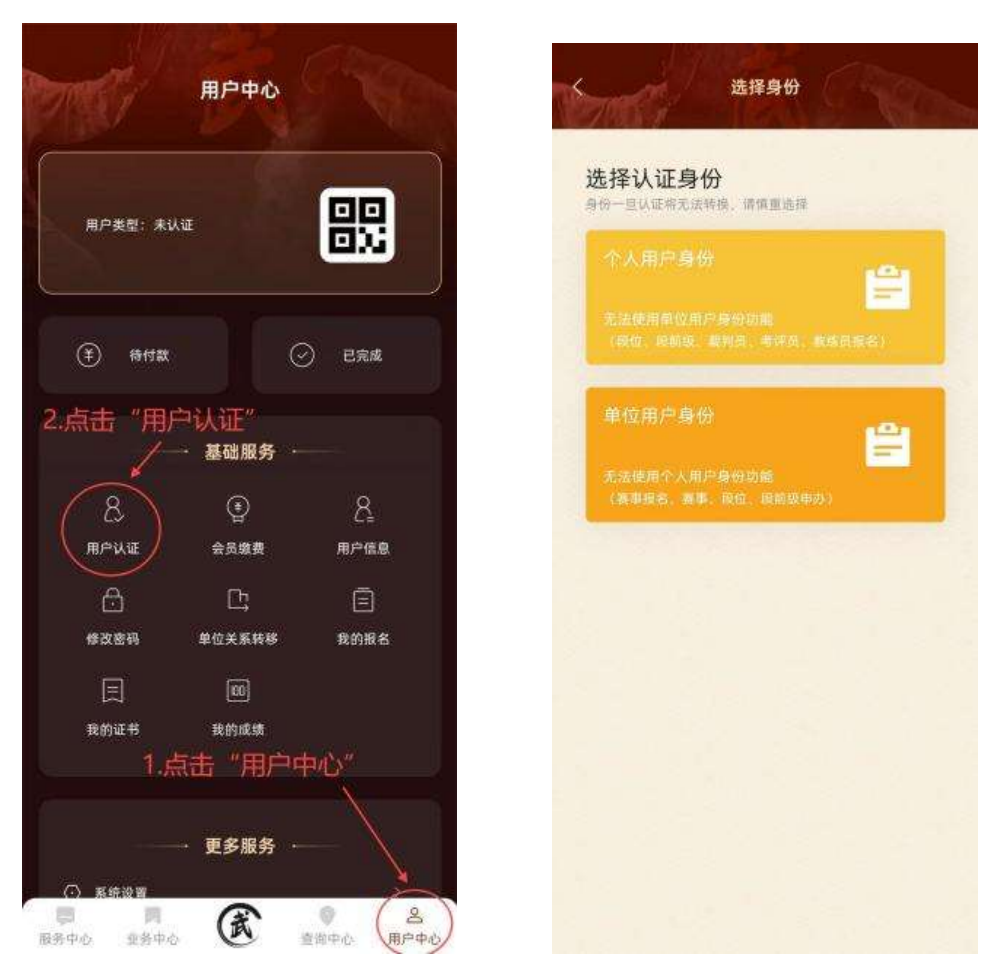

(2) 注册登陆完成后,在用户中心点击"用户认证"选择个人认证后按照 APP 内提示填写相关信息,检查无误后提交,认证完成后即可开始报名。

## 二、高段位报名缴费流程

注意所有带"\*"标识的选项,即该选项为必填信息,未填写将无法提交审核。

| 15.21 • B 0 0 0 0 0 0 0 0 0 0 0 0 0 0                                       | 15:34 • 🖬<br>Autom | 10 .<br>10.48 | 0)<br>••=======<br>#R## | 75.26 • 6 |         | l, |
|-----------------------------------------------------------------------------|--------------------|---------------|-------------------------|-----------|---------|----|
|                                                                             | ®                  | Đ             |                         | C. T.     | HARK S  |    |
| PARK                                                                        | BCCR.              | RISTE         |                         |           | 武术最位    |    |
| 234334                                                                      | 1                  | - 我的业务        |                         | -         | 股限考核    |    |
| 2024-09-10 (80271)                                                          | Ø                  | Ē             | Ø                       |           | min mit |    |
| 的一些一些一个不是一个不是一个不是一个不是一个一个。<br>第二个不是一个人们的一个人们的一个人们的一个人们的一个人们的一个人们的一个人们的一个人们的 | #Dom.              | 86/80         | C0/9#                   | 7         | 相位:平衡   |    |
|                                                                             |                    | - Hera        |                         | ->        | 考许⊕源    |    |
|                                                                             | Q                  |               | 0                       |           | 满設位獻奠   |    |
| <b>84</b><br>2104-04-05-04-12-48                                            | 2188               | HS/RX         | SC4.0-D                 |           |         |    |
| ( 1153                                                                      |                    | 业有数说          |                         |           |         |    |
|                                                                             | 125                |               | ۲                       |           |         |    |
|                                                                             | <b>emberins</b>    | 2100          | 2028                    |           |         |    |
|                                                                             | 莲                  | 亜             | Ē                       |           |         |    |
|                                                                             | 4205481838         | *659.8.4      | 4941154                 |           |         |    |
| 8840 8840 BEEN REPO                                                         |                    | E             | 2010 8/140              |           |         |    |

(1)打开中国武术 APP, 进入 APP 后点击业务中心,下拉在社会武术栏点击 打开武术段位,点击段位考核,打开段位报考的入口。

| 15/26 🗢 🖬 |       | 15/35 <b>* E</b>    | 1934 + 📾 🔹 🖷 🖘 📼 🖘 📾 🤉                                 |  |  |
|-----------|-------|---------------------|--------------------------------------------------------|--|--|
| \$        | ****  | Surf ROAM           | +R****                                                 |  |  |
| -         | 选末股位  | 4a, 75              | 中面的观察位                                                 |  |  |
|           | 段現考核  | C SHHWARD O DULLO O | 16月前間、2016年111日-2006年12-31<br>1月前前間、2016年1-01~2016年141 |  |  |
| 2         | 最位考核  |                     |                                                        |  |  |
|           | 考许争调  |                     |                                                        |  |  |
|           | 前設位教養 |                     |                                                        |  |  |
|           |       |                     |                                                        |  |  |
|           |       |                     |                                                        |  |  |
|           |       |                     |                                                        |  |  |

(2)点击段位考核后,选择需要报考的高段位考核活动,点击晋升报名按钮 进入报名信息填写界面。

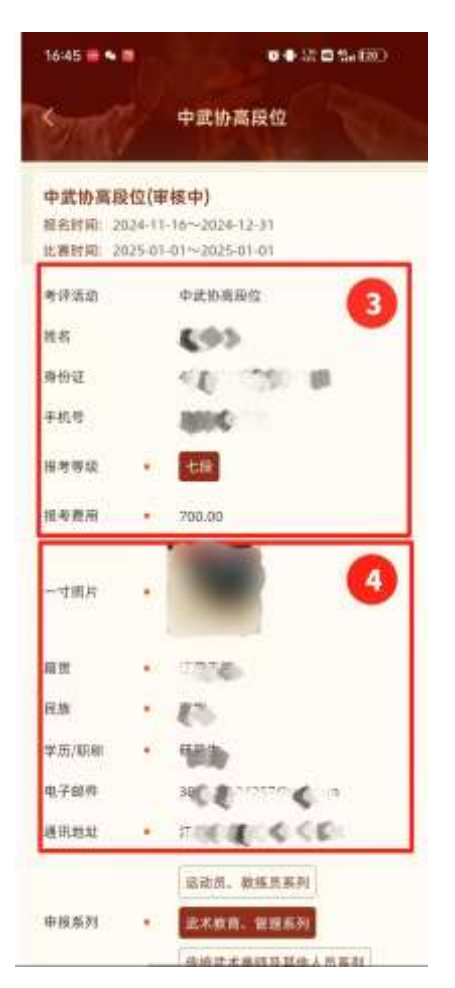

(3)考评活动至报考费用等信息均为系统自动填写,不可修改或编辑。

(4)一寸照片选择本人近期证件照上传即可,其中通讯地址处填写目前的现 住址,学历、职称处任选其一按照实际情况填写即可。

| 1706                | ■ (2 = 5, 100)       |                                                                                                    |
|---------------------|----------------------|----------------------------------------------------------------------------------------------------|
|                     | +#0480               |                                                                                                    |
| 1                   |                      |                                                                                                    |
|                     |                      |                                                                                                    |
| <b>R</b> #          |                      |                                                                                                    |
| ##                  |                      |                                                                                                    |
| ii: 74              |                      | -                                                                                                    |
|                     | 122A. #88            |                                                                                                    |
|                     | 2482.88              |                                                                                                    |
|                     |                      | EM 4 10 M PL                                                                                                    |
|                     | Therefore            | and a second second sec |
| R. (*               | 2,182 2              | 1911                                                                                                    |
| - 6                 | 100 md               | -                                                                                                    |
| 80. 19              |                      |                                                                                                    |
|                     | 1                    |                                                                                                    |
| E.                  | <b>新作用目出</b> 版       |                                                                                                    |
| 80                  | 个人意思                 |                                                                                                    |
| 1111년<br>13국년<br>18 | 原母六原立田参5<br>等,以及多项的3 | IM定を否定に寄<br>I音                                                                                                    |
| UND NO.             |                      |                                                                                                    |
| NOR10 00 100        |                      |                                                                                                    |

(5)**申报项目**:根据自身情况如实填写,选择申报项系列后首先选择考试项 目以及报项类型。

(6) **报项类型**:根据自身情况选择报项,选择武术套路项目的需要选择对应 拳术器械,下方拳术对应的位置点击选择具体报考项目。

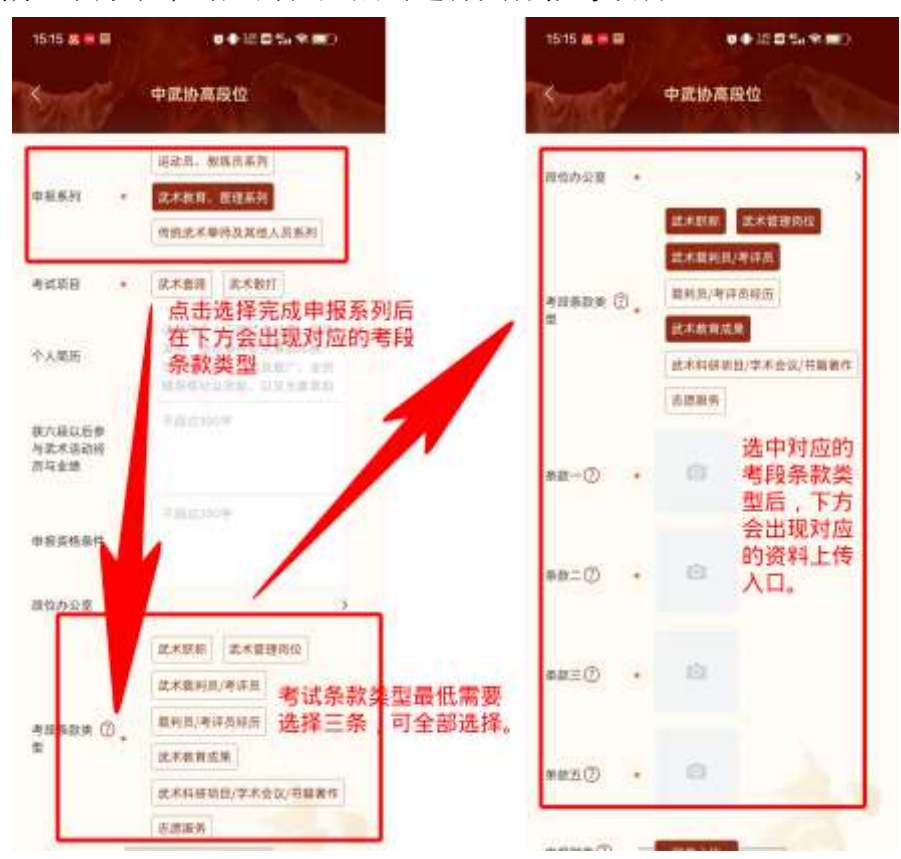

同时在选择申报系列选择完成后,下方会新增**考段条款类型**的选择项目。考 段条款类型选择至少需选择三项,至多可全部选择。选择条款后,在条款下方新 增条款对应的资料信息上传入口,点击对应问号即可查看具体需要的资料类型, 对照上传即可。

| 16:27 🔳                  | rs. | 0 🗣 🗟 📾 🖏 😥 D                                                                                                    |  |  |
|--------------------------|-----|----------------------------------------------------------------------------------------------------|--|--|
| No.                      |     | 中武协高段位                                                                                                    |  |  |
| 报项类型                     | •   | 業木 器械                                                                                                    |  |  |
| 攀术                       | •   | 象形拳                                                                                                    |  |  |
| 華术描述 7                   |     | 具体项目描述                                                                                                    |  |  |
| 个人简历 8                   | 1   | 个人简历                                                                                                    |  |  |
| 获六段以后参<br>与武术活动经<br>历与业绩 | 9   | 获得六段后所参加的武术活动比赛<br>等,以及获得的荣誉                                                                                                    |  |  |
| 申报资格条件                   | 10  | <b>#</b> 的考<br>词 #####                                                                                                    |  |  |
| 段位办公室                    |     |                                                                                                    |  |  |
| 11<br>高校段位办补<br>充资料 ⑦    | •   |                                                                                                    |  |  |
| 考段资料⑦                    | •   | real of the second second seco |  |  |
| 申报附件⑦<br>12              |     |                                                                                                    |  |  |

(7) 拳术描述:填写具体的报考项目描述即可

(8)**个人简历:**填写个人习练武术经历、师承关系、善长拳种和从事武术教 学、保护传承、普及推广、全民健身等社会贡献,以及主要参加过的赛事、活动 等。

(9)**六段后活动赛事业绩:**填入获得六段证书后,参加的大型武术赛事、活动、获得的荣誉等。

(10) 申报资格条件:按照高段位考试章程根据自身实际情况填写即可。

(11)段位制办公室:段位制办公室的选择为按照需求选择合适的段位制办公室,选择的段位办公室即为首先审核报名信息的单位,请慎重选择。

选择高校段位办的需要注意,高校作为专业性一级段位办公室,需要提交一 份高校段位版补充资料。需要上传自己的高校在职证明或者其他能够证明材料, 没有选择专业性段位办的则无需上传该补充资料且无资料上传入口。

(12) 申报附件: 该处上传非图片形式的材料,例如 word 文档,表格,或者

-6-

pdf 文件均可。

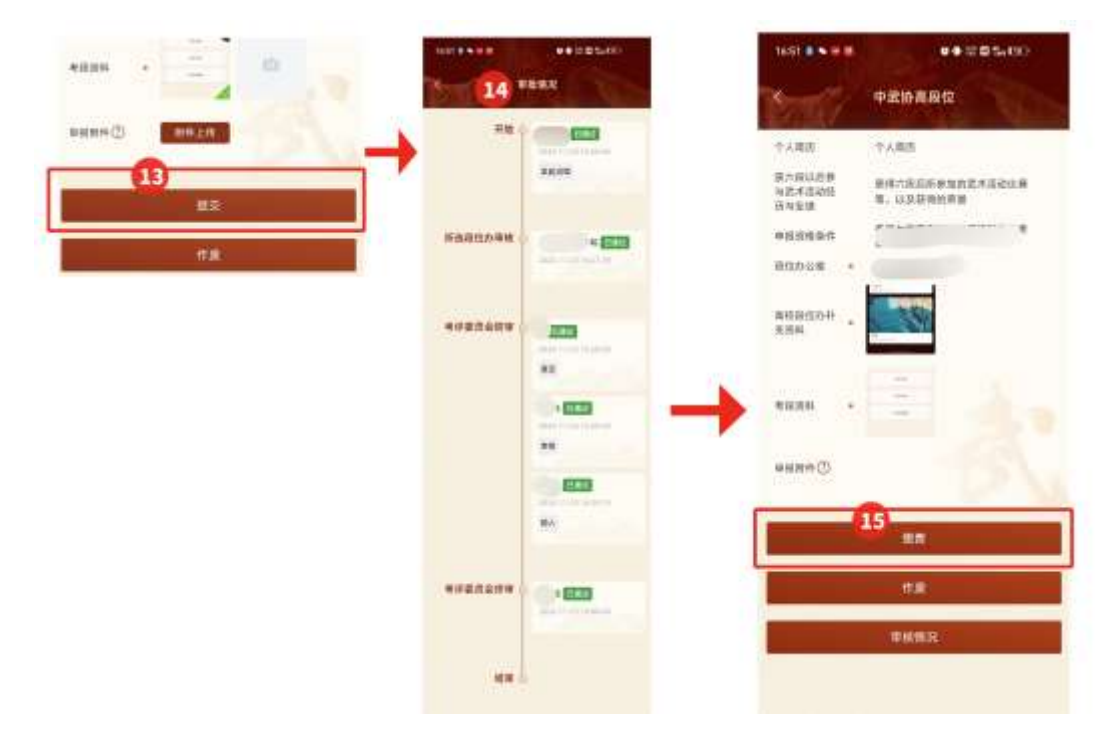

(13)当所有的信息都填写完成确认无误后,点击提交按钮。

(注意:提交信息后,发现之前有信息是错误的,则可及时作废该条信息后, 重新填报,在没有缴费之前均可作废信息,一旦缴费后,则视为报名成功,无法 再去作废信息。)

(14)提交信息后,则已进入审核流程。需要等待所选择的一级段位办进行审核,段位办审核后由考评委员初审,初审通过后由考评委员终审。终审核通过后,即可进行报名缴费。

(注意: 审核通过不代表报名成功,请注意查收审核通过的信息,审核通过后第 一时间缴费,缴费成功后才说明报名成功,报名流程结束)

(15) 缴费:重新打开报名填写资料的界面,滑动至最下面可以看到报名缴费按钮,点击缴费。

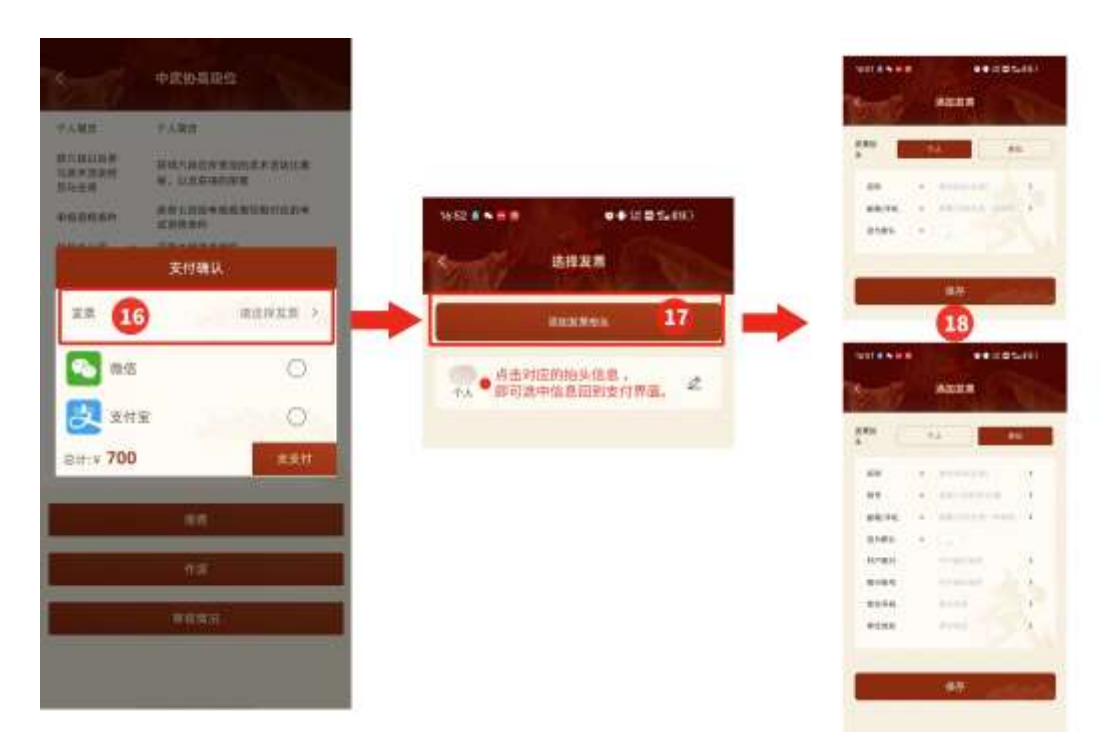

(16)点击缴费后,跳出支付界面,有开发票需求的需要点击选择发票。

(17)点击选择发票后,会弹出一个新的界面,我们点击添加发票抬头,然后 根据自身的实际情况选择个人或者单位,根据提示填写完成信息后,点击保存。

(18)回到选择发票界面,点击对应的发票抬头信息,会自动回到支付界面。 这时选择对应的支付渠道支付报名费用即可。

(缴费完成即代表报名成功,同时缴费后将无法再作废、修改信息等。)

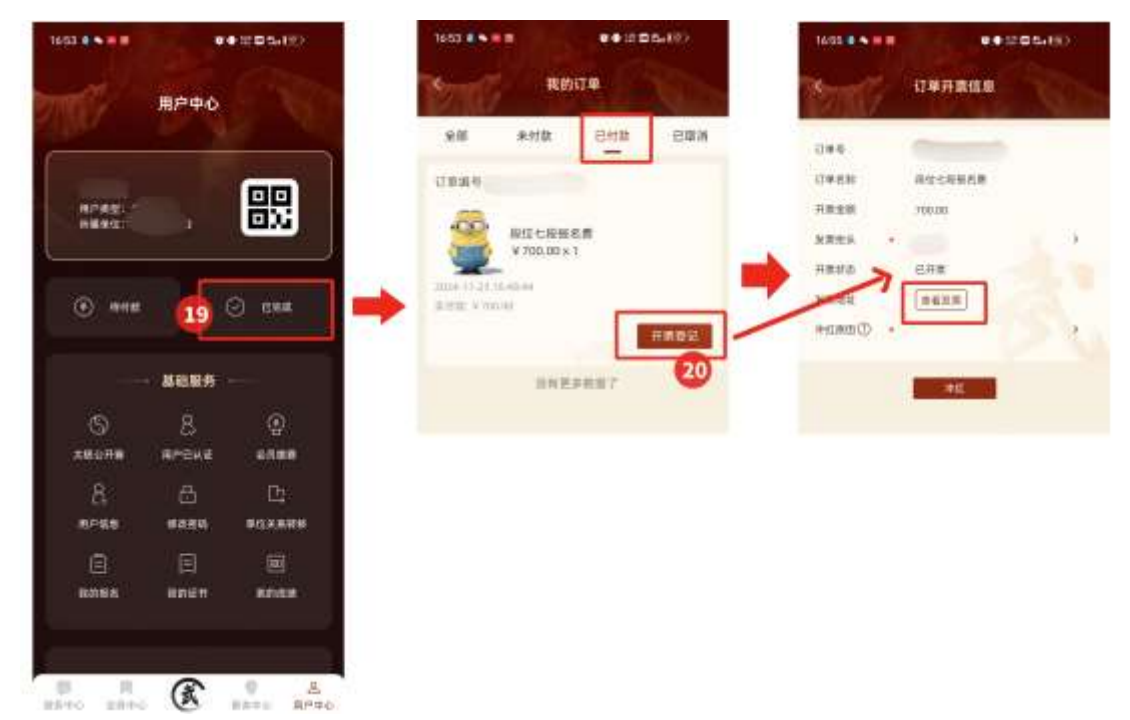

(19)在缴费完成后,可以回到用户中心,点击已完成,在打开的界面选择已

付款,即可看到我们缴费完成的订单,这就说明报名已经成功全部完成。

(20)在这里我们可以选择开票登记,即可打开我们的发票界面,点击查看发票即可查看发票,保存发票后自行打印即可。